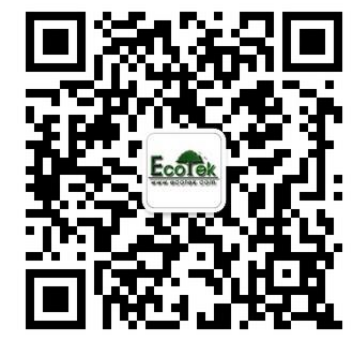

敬请关注我公司微信,输入关键词"光合仪", 则6400的所有"手把手教您学会光合仪"的系列 资料及注意事项即可瞬间进驻您的手机,方便您

随时学习参考……

基因有限公司农业环境科学部 北京力高泰科技有限公司

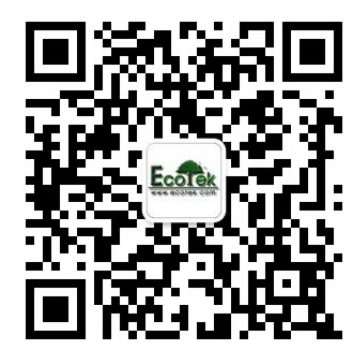

## 和测量过程

刘美玲

北京力高泰科技有限公司 基因有限公司 农业环境科学部

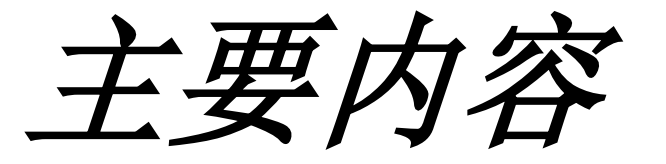

### • 一、日常检查

### • 二、加载配置(Config Menu)

• 三、校准 (Calib Menu)

• 四、测量过程

### 1、预热期间检查

### 2、预热后检查

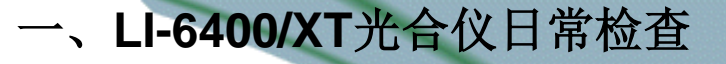

啊烦。

1.1 检查光源和光量子传感器

- 检查光源是否工作,且工作正常;
- 检查g行ParIn\_µm 和ParOut\_µm传感器是否有

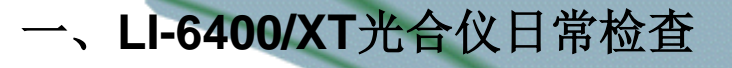

#### 1.2 检查温度

- 检查h行三个温度值Tblock, Tair和Tleaf, 是否合理, 且彼此相差应该在1℃以内;
- 直接测量叶片温度时,叶温热电偶的结点位置应高 *于叶室垫圈约1mm,保证夹叶片时能与叶片充分接 触;如果使用能量平衡方法测量叶片温度,则结点 位置应低于叶室垫圈1mm,确保夹叶片时,接触不 到叶片。*

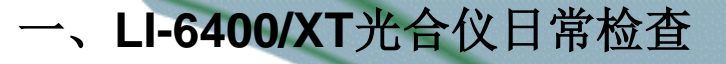

1.3 检查大气压传感器

• 检查g行Prss\_kPa值是否合理。

一般在海平面大气压值约100kPa , 海拔1000英 尺大气压为97 kPa , 5000英尺约83 kPa 且随天 气变化, 大气压可能会有1到2 kPa的变化。

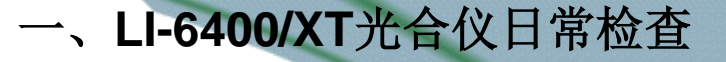

### 1.4 检查叶室混合扇

*在测量菜单中,按3F3(在LI-6400XT,按2F1), 按O关闭,或按F打开叶室混合扇,将分析器头 部放到耳朵旁边,听分析器头部声音是否有变 化,如果有变化,表示正常。*

## 1、预热期间检查

1.5 检查是否存在气路堵塞

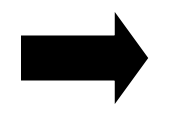

- 设定流速为1000,化学管旋钮拧到从完全bypass, 检查仪器实际流速能否达到650以上,然后将化学 管旋钮从完全bypass调节到完全scrub,检查流速 下降是否大于10。
- 常见堵塞地方是:化学管内过滤嘴;化学管顶部
   的两个小的聚乙烯透明管。

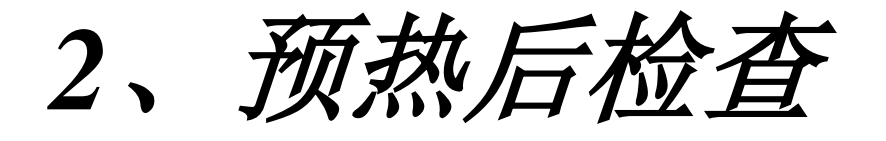

#### 2.1 检查流速零点

- 关闭泵,然后关闭叶室混合扇;
- 检查b行flow是否在±2微摩尔之间。如果在, 表示正常; 如果不在此范围,需进入校准菜单

,进行Flow meter zero。

## 2、预热后检查

2.2 检查CO<sub>2</sub>和H<sub>2</sub>O IRGAs 零点

- 将两个化学管都旋至完全Scrub位置,完全闭合叶室;
- 等待大约5分钟,参比室和样品室CO<sub>2</sub>和H<sub>2</sub>O会降到零 附近。如果CO<sub>2</sub>读数在±5微摩尔以内,H<sub>2</sub>O在±0.5毫 摩尔每摩尔以内,说明零点正常,不需要校准。如果 它们超过这个范围,我们建议您再等大约10min。如果 还不能达到要求,需进入校准菜单,进行IRGAs zero

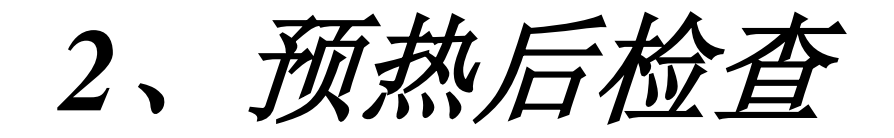

2.3 校准叶温热电偶的零点

 拔出紫色插头,检查h行Tblock和Tleaf温度差值是 否在0.1 C以內,如果不在0.1 C以內,用一字型小 螺丝刀对分析器底部的电位调节器进行温度校准, 顺时针旋转Tleaf升高,反之降低,直到Tleaf基本 等于Tblock。完成后将紫色插头重新插好。

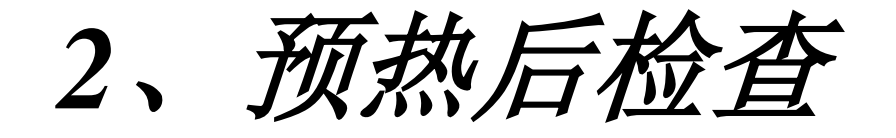

#### 2.4 叶室的漏气检查

- 将化学管调到完全Scrub,然后在叶室四周吹气, 如果发现a行CO<sub>2</sub>S的读数变化小于2 µmol mol<sup>-1</sup>,说 明叶室密封的比较好,没有漏气。如果变化超过
   2ppm以上,说明叶室可能有漏气。
  - 常发生叶室漏气的地方:<u>叶室垫圈</u>;上下叶室的<u>O</u> 形密封圈;另一个可能漏气的地方是<u>排气管</u>。

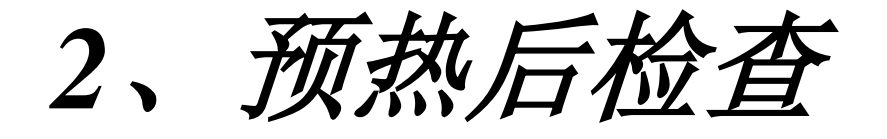

- 2.5 检查匹配阀
- 检查匹配阀是否工作;
- 应该在每天开始测量前,进行一次匹配。当全天 都在相同的CO<sub>2</sub>浓度下做实验,一般每20到30分钟 就应当匹配一次。如果做实验时,每次测量都要 改变CO<sub>2</sub>浓度,那么每改变一次CO<sub>2</sub>浓度,就需要 进行一次匹配。

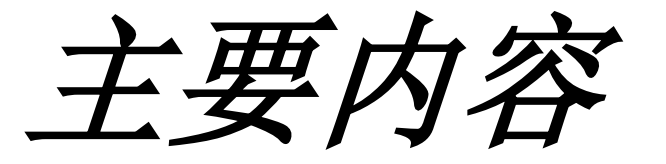

### • 一、日常检查

### •二、加载配置(Config Menu)

• 三、校准 (Calib Menu)

• 四、测量过程

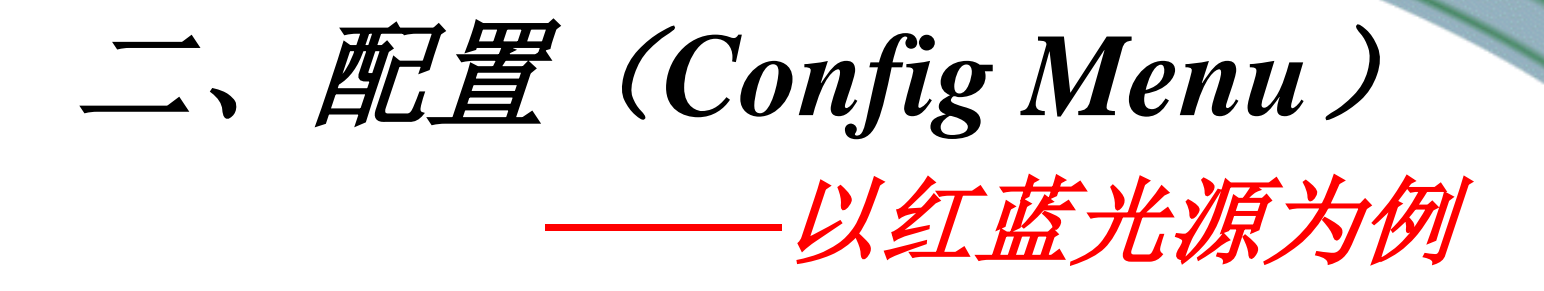

(1)硬件连接,开机,进入主菜单(任意配置)。
 (2)按f2(Config Menu),进入。
 (3)按上下箭,选择 Installation Menu, enter。
 (4)按上下箭,选择 "6400-02 or -02B LED Source", enter

(5) 显示要安装LED的序列号。如果显示的序列号和 LED 上 的序列号一致(可以在LED上找到各自的序列号),则按Y ; 否则按N,对比LED红蓝光源校正信息,正确输入仪器, 当出现"Is this ok"输入"Y"。

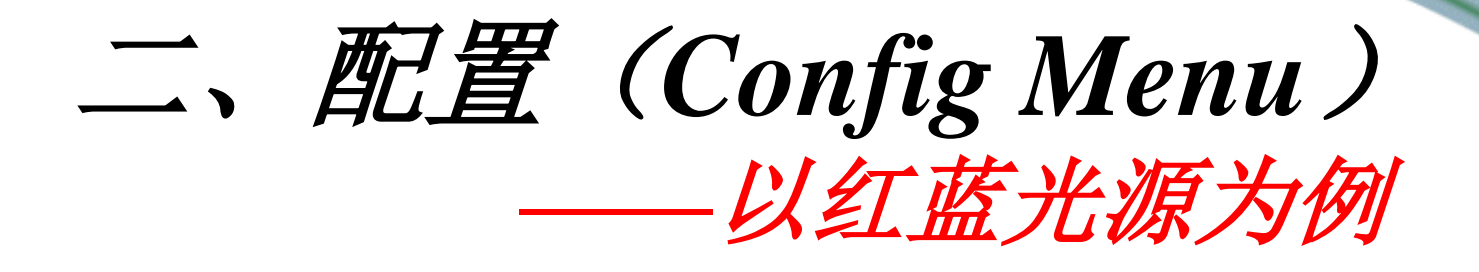

(7) 确认叶室底部类型(standard opaque bottom or clear bottom), 按上下箭选中对象, enter。 (8) 光源选择Select light source, 按上下箭, 选择6400-02B **Red LED** #SI-对应序列号, enter。 (9) 叶温测量方式,直接测量,按M: 能量平衡模式,按E。 (10) 选择叶片类型, 阔叶, 按B, 针叶, 按N。 (11) 点击F2, save。配置命名,不用改变, enter,保存完 按quit, esc, 这时系统提示是否继续配置其它设置, 如 果继续,则按Y,否则按N,完成配置。

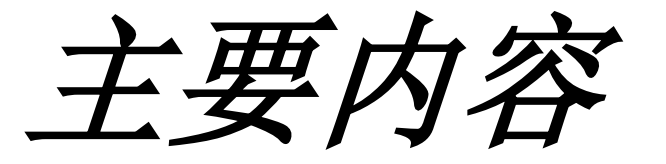

### • 一、日常检查

### • 二、加载配置(Config Menu)

• 三、校准 (Calib Menu)

• 四、测量过程

### 三、校准(Calib Menu)

———以IRGA(CO2/H2O)校准和注入系统校准为例

- ・IRGA(CO<sub>2</sub>和H<sub>2</sub>O)校准
  - (1) 硬件连接,开机,进入主菜单(任意配置)。

(2)保证空叶室且关闭,使用新鲜的碱石灰和干燥 剂,将化学管全部旋转到完全Scrub状态。

(3) 按F3 (Calib Menu), 进入。

### 三、校准(Calib Menu)

—以IRGA(CO2/H2O)校准和注入系统校准为例

#### • IRGA(CO<sub>2</sub>和H<sub>2</sub>O)校准

(4) 按上下箭,选择IRGA Zero, enter。按Y继续。只校准CO2,在 CO2浓度稳定后至少等待5分钟,按F1 (Auto CO2);如果只校准 H2O,则在H2O浓度稳定后至少等待20分钟,按F2 (Auto H2O); 两个都校准,则在CO2和H2O浓度稳定后,按F3 (Auto All)。按 Fauto后,当CO2稳定在±1以内,H2O稳定在±0.1以内,则按F5 quit, esc退到上一级菜单。

(5) 对于LI-6400XT open 6.1以上版本,完成上一步则自动保存,但 对于低版本仪器,需要在上一步完成退出后,按上下箭选择"View , Store Zeros & Spans", enter,按F1(store),根据提示,按Y,直 到保存完毕, enter,连按esc,退出,校准完毕。

### 三、校准(Calib Menu)

——以IRGA(CO2/H2O)校准和注入系统校准为例

• CO2注入系统校准

 (1) 开机进入主菜单,按F3 (Calib Menu),按上下箭, 选中CO<sub>2</sub> Mixer calibrate, enter,如果CO<sub>2</sub>浓度达到最高 值,且该值高于2000µmol mol<sup>-1</sup>,则按Y,表OK。
 (2) 系统自动进行8点校准,完成后提示"plot this?", 按 "Y",如果校准曲线平滑近直,则按esc,系统提示 "implement this?"按 "Y",然后按esc。校准完成。

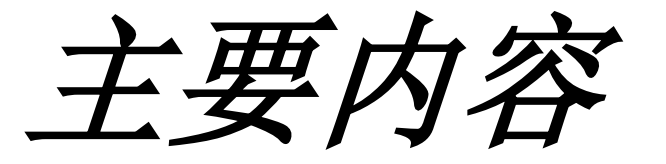

### • 一、日常检查

### • 二、加载配置(Config Menu)

- 三、校准 (Calib Menu)
- 四、测量过程

## 四、LI-6400/XT测量过程

- 1、非控制环境条件的测量步骤(手动测量)
- 2、控制环境条件的测量步骤

手动测量

自动测量: {光响应曲线 CO2响应曲线

## 1、非控制环境条件的测量步骤

(1) 装化学药品, 距药品管口1cm即可。

(2) 硬件连接(如果使用CF卡,则插入主机后固定槽内),安 装好电池。

(3) 开机,配置界面选择Factory Default,连接状态按"Y", 进入主菜单,预热约20分钟。

(4) 进行日常检查, 一切OK, 则开始进入测量操作步骤, 进入主菜单F4 (NEW Msmnts)。

(5) 将两个化学药品管的调解旋钮都拧到完全Bypass状态。

## 1、非控制环境条件的测量步骤

(6) 打开叶室, 夹好测量的植物叶片

(7) 按1,F1 (Open LogFile), 选择文件保存的位置(主 机or CF卡)建立一个文件, enter, 输入一个remark, enter。

(8) 等待a行参数稳定; b行 $\Delta CO_2$ 值波动<0.2 $\mu$ mol mol<sup>-1</sup> , Photo值稳定在小数点后一位; c行参数在正常范围 (<u>0 < Cond < 1</u>、<u>Ci > 0</u>、<u>Tr > 0</u>)。

(9) 按1, F1(Log)记录数据。

## 1、非控制环境条件的测量步骤

(10) 更换另一叶片, 按F4, 添加remark, 重复6~9步骤, 进行测量。至少半小时进行一次Match。 (11) 按F3 (Close file),保存数据文件。 (12) 导数据: 用RS-232数据线连接电脑和LI-6400, 按esc 退回主界面, 按F5(Utility Menu), 按上下箭头选择"File Exchange Mode",在电脑上预先安装SimFX软件,双击打 开LI6400FileEx,点击File,选择Prefs,选择Com端口, 按Connect, 连接成功后, 选择文件传输到指定位置(CF 卡内数据还可通过读卡器直接将数据导入电脑)。

## 1、非控制环境条件的测量步骤

 (13)按esc,退回主界面,关机。
 (14)试验结束后,切记把化学管旋钮旋至中间松 弛状态;旋转叶室固定螺丝,保持叶室处于打开 状态,不压紧泡沫垫圈。

## 2、控制环境条件的测量步骤

### (1) 手动测量

1) 安装LED光源和CO<sub>2</sub>注入系统。 2) 开机,选择LED光源配置,按"Y"连接,进入主菜单, 预热。

3) 按F4进入测量菜单,进行日常检查(同前)。
5) 将CO<sub>2</sub>吸收管完全Scrub, Dessicant管完全Bypass,按
2,按F3(Mixer),设定CO<sub>2</sub>浓度;按f5,选择"Q)
Quantum Flux XXX mol/m2/s", enter,输入需要光强,

## 2、控制环境条件的测量步骤

### (1) 手动测量

6) 控制叶片温度。2,F4,选择Block温度, enter, 输入测定温度(环境温度的正负6度以内), enter; 再按3, F1(area)输入实际测量的叶片面 积。

7) 以上设定好环境条件, 之后的测量操作同前。

## 2、控制环境条件的测量步骤

#### (2) 光响应曲线

- 1) 安装红蓝光源,装好化学药品,连接硬件。
- 2) 开机,选择红蓝光源配置,按"Y"连接,进入主菜单,预 热。
- 3) 按F4进入测量菜单,进行日常检查。

 4) 将CO<sub>2</sub>化学管完全Scrub (有CO<sub>2</sub>注入系统时,没有则完全 Bypass), Dessicant 管完全Bypass。

## 2、控制环境条件的测量步骤

#### (2) 光响应曲线

- 5) 按2,F3(CO<sub>2</sub> Mixer),按上下箭选择 R) Ref CO<sub>2</sub> XXX µmol mol<sup>-1</sup>, enter,设定CO<sub>2</sub>浓度为环境CO<sub>2</sub>浓度(约400µmol mol<sup>-1</sup>),接enter。
- 6) 打开叶室,夹好叶片,闭合叶室,进入测量菜单。
  7) 按1,F1, Open LogFile,选择文件要保存的位置(主机or CF卡),建立文件, enter,输入一个remark, enter。

## 2、控制环境条件的测量步骤

#### (2) 光响应曲线

8) 按5, F1(Auto prog), 进入自动测量界面, 按上下箭头键选 择Light Curve, enter进入, 命名文件, enter, 添加remark , enter, 出现Desired lamp settings, 从高到低设定光强梯 度,如: 1500 1200 1000 750 500 400 300 200 150 100 50 0 ( 数值间用空格间隔,以上梯度仅供参考),enter后,出现 Minimum wait time (secs): 设定120, enter, 出现Maximum wait time(secs): 设定200或240, enter, 出现Match if  $|\Delta CO_2|$ less than (ppm): 设定50或100, enter, 按Y, 进入自动测量 ,等待测量结束。

## 2、控制环境条件的测量步骤

### (3) CO<sub>2</sub>响应曲线

1) 安装红蓝光源,装好化学药品,连接硬件。

- 2) 开机,选择进入红蓝光源配置,按"Y"连接,进入主菜 单,预热。
- 3) 按F4进入测量菜单,进行日常检查。
- 4) 安装CO<sub>2</sub>钢瓶(<u>O形圈</u>),将CO<sub>2</sub>化学管完全Scrub, Dessicant完全Bypass。打开CO<sub>2</sub>注入系统,校准,完成后, 再按2,F5(Lamp),按上下箭选择Q)Quantum Flux XXX mol/m<sup>2</sup>/s, enter进入,设定为饱和光强(根据光响应曲线确 定),按enter。

## 2、控制环境条件的测量步骤

### (3) CO2响应曲线

5) 打开叶室,夹好叶片,闭合叶室,进入测量菜单。
6) 按1,F1, Open LogFile, 建立文件, enter, 输入一个 remark, enter。

## 2、控制环境条件的测量步骤

### (3) CO<sub>2</sub>响应曲线

7) 按5, F1(Auto prog),进入自动测量界面,按上下箭选择A-Ci *Curve*, enter进入, 命名文件, enter, 添加remark, enter, 出现Desired CO, settings,从高到低设定CO,浓度梯度,如 *:* 400 200 150 100 50 400 400 600 800 1000 1200 1500 1800( 数值间空格间隔,上述梯度仅供参考),enter,出现 Minimum wait time(secs): 设定60, enter, 出现Maximum wait time(secs): 设定300, enter, 出现Match if |△CO2| less than (ppm): 设定50或100, enter, 按Y,则进入自动测量,等待 测量结束。

## CO2响应曲线拟合参考

• http://www.blackwellpublishing.com/plants ci/pcecalculation/

### *http://onlinelibrary.wiley.com/doi/10.1111/ j.1365-3040.2007.01710.x/abstract*

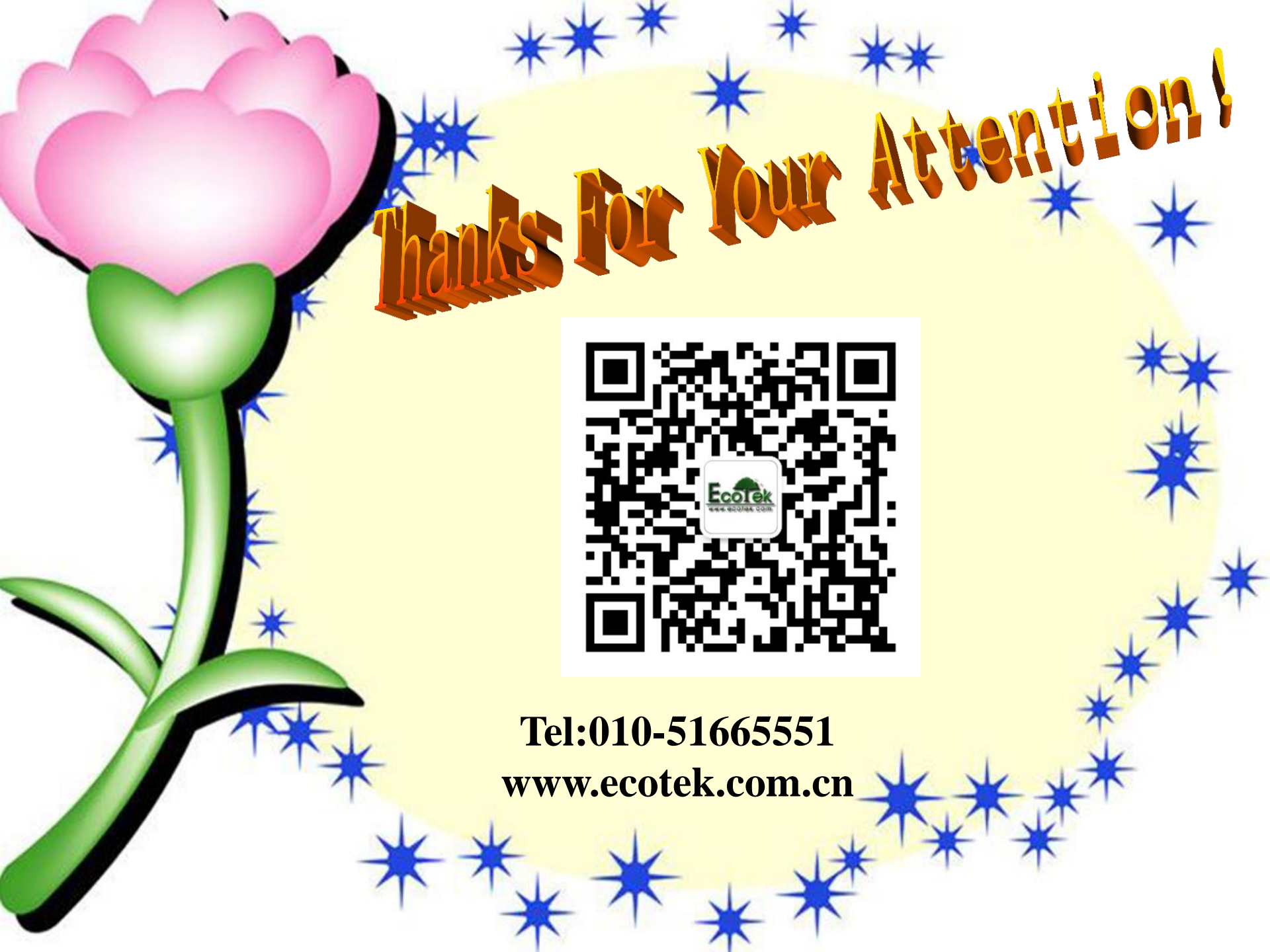